### FPWINPRO7 YENİ PROJE OLUŞTURMA

Masaüstündeki FPWINPRO7 kısayoluna tıklandığında ilk önümüze gelen sayfa aşağıdaki gibidir. New Project butonuna basarak Yeni bir Proje açarız.

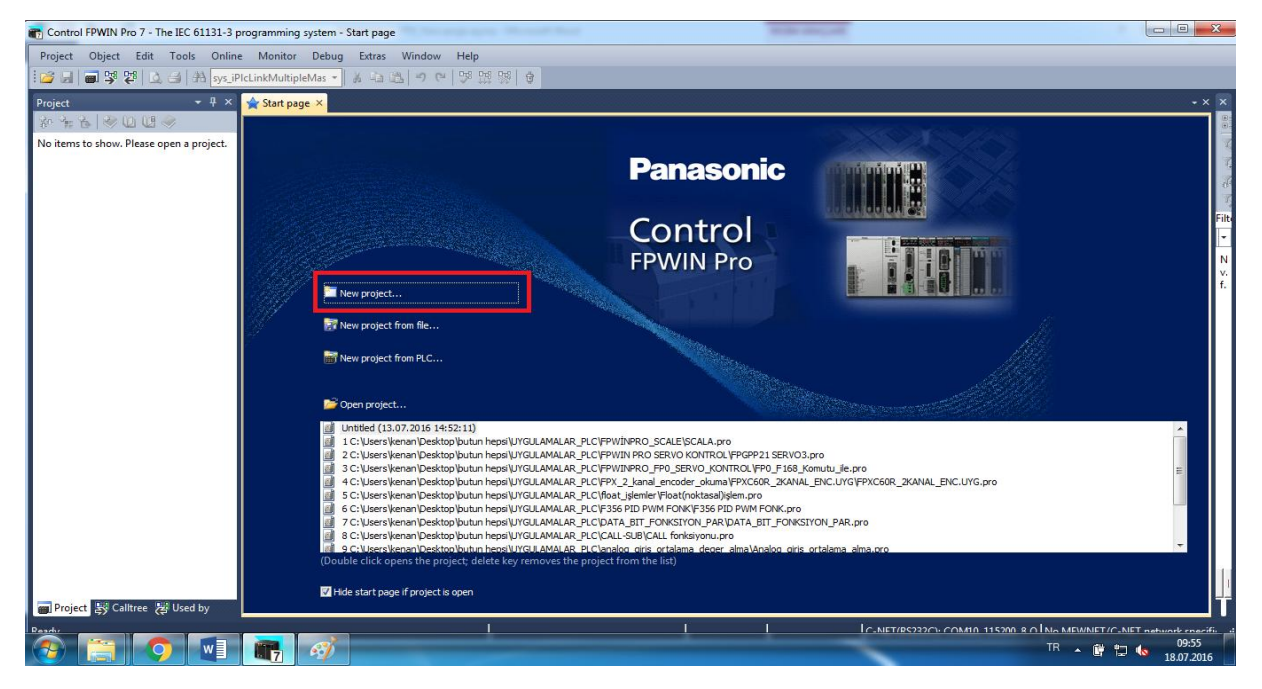

1-Change PLC type: PLC modeli seçimidir. İstenilen model PLC seçilebilir.

2-Name: Programa verilecek isim burada belirtilir.Örn: ISI\_KONTROL

3-Programı yazacağımız dil seçimidir. 5 farklı yazılım dilinden bize uygununu seçerek projemizi bu yazılım diliyle oluştururuz.Örn:Ladder Diagram

4-Projeye 2. ve 3. Maddelerde belirdiğimiz özelliklerle başlarız.

5-Create empty Project seçeneği ise 2. ve 3. Maddeler olmadan proje sayfasına geçiş yaparız.

| Control FPWIN Pro 7 - The IEC 61131-3 pr                                                                                                    | 8 programming system - Start page                                             |                             |
|----------------------------------------------------------------------------------------------------|-------------------------------------------------------------------------------|-----------------------------|
| Project Object Edit Tools Online                                                                                                    | ine Monitor Debug Extras Window Help                                          |                             |
| 📴 🚽 🗃 👺 😰 🛕 🖽 🗛 sys_iPi                                                                                                    | iPicLinkMultipleMas - A La 23 - O CH 198 198 198 19                           |                             |
| Project Project Projec | <pre>she check begins the check by the moves the project from the list:</pre> | - x X                       |
|                                                                                                    |                                                                               | ET/C-NET network specific - |
|                                                                                                    |                                                                               | 18.07.2016                  |

Aşağıdaki ekranda genelde kullanılacak bölüm ve kısa yol ikonları gösterilmiştir.

| Untitled - Control FPWIN Pro 7 - The IEC | 61131-3 program  | mming system - Program_1                                                                       |                     |
|------------------------------------------|------------------|------------------------------------------------------------------------------------------------|---------------------|
| Project Object Edit Tools Online         | e Monitor D      | Debug Extras Window Hel <mark>Rderleme Ladder diyagramında yazılan program metaryelleri</mark> |                     |
| 📴 🛃 📾 👺 🚝 🕰 🖪 🏦 sys_iP                   | lcLinkMultipleMa | as - A 与26 つく 26 開始の - 福福福 26 98 文小の回知的 字 #                                                    |                     |
| Project - 4 ×                            | 🆚 Programs       | Pis Program_1 ×                                                                                | - × ×               |
| 1 1 1 1 1 1 1 1 1 1 1 1 1 1 1 1 1 1 1    | Class            | Identifier Type Initial Comment                                                                |                     |
| Project [Untitled]                       | 0 VAR            | Programı yazdığımız alanda alınan değişken bitler değişkenleri ve tipleri                      |                     |
| System registers                         | 4                |                                                                                                |                     |
| Program code                             | 1                |                                                                                                |                     |
| 🦒 👔 System libraries                     |                  |                                                                                                | Filt                |
| ► Mar Tasks                              |                  |                                                                                                | ·                   |
| Global variables                         | 2                | Programı yazdığımız alan                                                                       | <b>.</b>            |
| POUs                                     |                  |                                                                                                |                     |
| Yazılan program                          | 2                |                                                                                                |                     |
| gösterimi                                | 5                |                                                                                                |                     |
|                                          |                  |                                                                                                | 1 I E               |
|                                          |                  |                                                                                                |                     |
|                                          |                  |                                                                                                | =                   |
|                                          |                  |                                                                                                |                     |
|                                          |                  |                                                                                                |                     |
|                                          |                  |                                                                                                |                     |
|                                          |                  |                                                                                                |                     |
|                                          |                  |                                                                                                |                     |
|                                          |                  |                                                                                                |                     |
|                                          |                  |                                                                                                |                     |
|                                          |                  |                                                                                                | - 1                 |
| 🝘 Project 😸 Calltree 😹 Used by           | ۰ II             | II                                                                                             | • •                 |
| Ready                                    |                  | I Rody I I I CANET/R\$73200-COMID 115200-8 O IND MEMINET/CANET peter                           | vork enecific at    |
|                                          | <b>1</b>         | 🔊 TR 🔺 🕅 🗇 🕼                                                                                   | 10:18<br>18.07.2016 |

### PLC BAĞLANARAK PROJE YÜKLEME VE ONLİNE OLMA

| Untitled - Control FPWIN Pro 7 - The IEC 61131-3 pr<br>Project Object Edit Tools Opline Monito | rogramming system - Pr                                                            | ogram_1          |                    |                    |                        |                 | _ <b>D</b> X                                                                    |
|------------------------------------------------------------------------------------------------|-----------------------------------------------------------------------------------|------------------|--------------------|--------------------|------------------------|-----------------|---------------------------------------------------------------------------------|
| े 🚰 🛃 🗃 👺 🔯 🖾 🛃 👬 hhh                                                                          | - 🕺 🗈 🕰                                                                           | 🔊 (~   ۶ 🐹 😵 😝 🖃 | -2 🕿   🕑 🕾 🗟   🖊 J | s 94, 05, 00 (0, 1 | <b>≑</b> #             |                 |                                                                                 |
| Project - 4 ×                                                                                  | 마음 Program_1 • ×                                                                  | <u> </u>         |                    |                    |                        |                 | Variables <del>→</del> ╄ ×                                                      |
| Project V X<br>* * * * * * * * * * * * * * * * * * *                                           | 0 + S Program_1 • ×<br>Class<br>0 VAR<br><<br>2 · · · ·<br>3 · · · ·<br>3 · · · · | 1dentifier       | Type               | PLC ye             | Comment                |                 | Variables - 4 ×<br>24 Alphabetical -<br>1 - 1 - 1 - 1 - 1 - 1 - 1 - 1 - 1 - 1 - |
| 🗐 Project 詩 Calltree 🎉 Used by                                                                 | <                                                                                 |                  |                    |                    |                        | •               | sys_blsEqual                                                                    |
| Ready                                                                                          |                                                                                   | Body             | 1                  | 1                  | C-NET(RS232C): COM2, 3 | 15200, 8 O 1 No | MEWNET/C-NET network specifi                                                    |

Aşağıdaki PLC ye bağlanma ikona basarak PLC ye online olabiliriz.

Aşağıdaki gibi bir ekran çıkarsa "Compile all" diyerek bu adımı geçmelisiniz.

| T Untitled - Control FPWIN Pro 7 - The IEC 61131-3 p | programming system - Program_1                                |                                             |                                          |                                | - 0 ×                                            |
|------------------------------------------------------|---------------------------------------------------------------|---------------------------------------------|------------------------------------------|--------------------------------|--------------------------------------------------|
| Project Object Edit Tools Online Monitor             | tor <u>D</u> ebug E <u>x</u> tras <u>W</u> indow <u>H</u> elp |                                             |                                          |                                |                                                  |
| 📴 🛃 📾 👺 👺 🔍 ᢖ 👬 hhh                                  | • 🕺 🕒 🛍 🔊 (*) 💖 🖽 🛛                                           | 8 <b>8</b>                                  |                                          |                                |                                                  |
| 📲 📲 💩 💐 🕘 🕀 🗉 🗗 🖓 60 💭 💭                             |                                                               |                                             |                                          |                                |                                                  |
| Project - + + ×                                      | Pt8 Program 1 ×                                               |                                             |                                          | + X                            | Variables • ‡ ×                                  |
| 8 ° 1 6 🕹 🛛 🖉 🖉                                      | Class Identifier                                              | Type                                        | Initial Comment                          |                                | ₽<br>↓ Alphabetical ▼                            |
| ◢                                                    | 0 VAR                                                         | .jpc                                        |                                          | - Ç                            | 2-7-7-7                                          |
| ▶ PLC (FP-X 32k C30R,C60R)                           | *                                                             |                                             | 17 T                                     | ► a                            | Filter settings: <all> / <all> / BOO</all></all> |
| Libraries                                            | 1                                                             |                                             |                                          |                                |                                                  |
| DUTs                                                 |                                                               |                                             | , 10, 10, 10, 10, 10, 10, 10, 10, 10, 10 |                                | No variables found.                              |
| Global variables                                     |                                                               |                                             |                                          |                                |                                                  |
| POUs     Drg <sup>e</sup> Program 1 (PRG)            | 2                                                             |                                             |                                          |                                |                                                  |
|                                                      | Compile project?                                              |                                             |                                          |                                |                                                  |
|                                                      | 3                                                             |                                             |                                          | ted ted ted ted ted ted        |                                                  |
|                                                      | Di                                                            | ata for the current project is out of date. |                                          |                                |                                                  |
|                                                      | Compile all                                                   | Compile incrementally                       | Cancel                                   |                                |                                                  |
|                                                      | Compile gita.                                                 |                                             | Zancei                                   |                                |                                                  |
|                                                      |                                                               |                                             |                                          |                                |                                                  |
|                                                      |                                                               |                                             |                                          |                                |                                                  |
|                                                      |                                                               |                                             |                                          | E                              |                                                  |
|                                                      |                                                               |                                             |                                          |                                |                                                  |
|                                                      |                                                               |                                             |                                          |                                |                                                  |
|                                                      |                                                               |                                             |                                          |                                |                                                  |
|                                                      |                                                               |                                             |                                          |                                |                                                  |
|                                                      |                                                               |                                             |                                          |                                |                                                  |
|                                                      |                                                               |                                             |                                          |                                |                                                  |
|                                                      | 1                                                             |                                             |                                          |                                |                                                  |
|                                                      |                                                               |                                             |                                          |                                |                                                  |
|                                                      |                                                               |                                             |                                          |                                |                                                  |
|                                                      |                                                               |                                             |                                          | -                              |                                                  |
| 🗃 Project 😸 Calltree 😸 Used by                       | <                                                             |                                             |                                          | F                              | 4 🔲 🔹 🕨 🖡                                        |
| EDM(N) Deserved have a have a served in d            | R                                                             |                                             |                                          | T/RC222C) CON/6 115200 8 0 1 N | A FRANKET OF A FET                               |

Compile işleminden sonra aşağıdaki gibi bir uyarı mesajı çıkar, bu ekranda da "Evet" diyerek bu kısmı geçeriz.

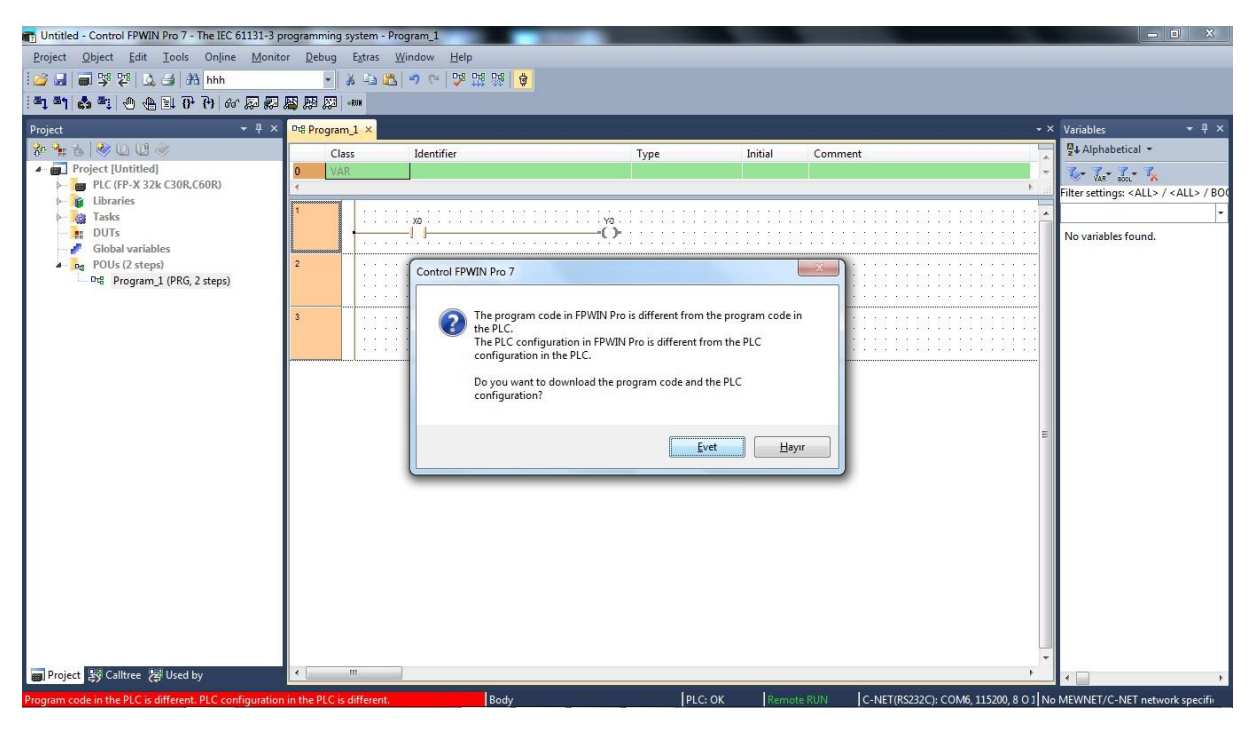

PLC ye hata vermeden bağlanabilirsek bir sonraki sayfadaki ekran görüntüsü ortaya çıkacaktır.

| T Untitled - Control FPWIN Pro 7 - The IEC 61131-3 p | rogramming system -              | Program_1                  |        |               |                           |                                                  |
|------------------------------------------------------|----------------------------------|----------------------------|--------|---------------|---------------------------|--------------------------------------------------|
| Project Object Edit Tools Online Monito              | or <u>D</u> ebug E <u>x</u> tras | Window Help                |        |               |                           |                                                  |
| 1 🥶 🛃 🗃 👺 👺 🛕 ᢖ 👬 hhh                                | - * -                            | 2 9 9 99 19 19 19          |        |               |                           |                                                  |
| ······································               |                                  |                            |        |               |                           |                                                  |
|                                                      |                                  |                            |        |               |                           | × V. 11                                          |
| Project • 4 ×                                        | Program_1 ×                      |                            |        |               |                           | Variables V4 ×                                   |
|                                                      | Class                            | Identifier                 | Туре   | Initial       | Comment                   | Alphabetical *                                   |
| PIC (FP-X 32k C30R C60R)                             | 0 VAR                            |                            |        |               |                           | VAR BOOL                                         |
| Eibraries                                            |                                  |                            |        |               |                           | Filter settings: <all> / <all> / BOO</all></all> |
| Þ- 🧟 Tasks                                           | 1                                | XO                         | Y0     |               |                           | · · · · · · · · · · · · · · · · · · ·            |
| Clabel unrichler                                     | 1 T                              | <u> </u> D]                | ••••   |               |                           | sys_bFalse                                       |
| POUs (2 steps)                                       | 2                                |                            |        |               |                           | sys bisActive F149 MS                            |
| Program_1 (PRG, 2 steps)                             |                                  |                            |        |               |                           | sys_blsAddOnCassettel =                          |
|                                                      | (st )                            |                            |        | 101 101 101 1 |                           | sys_blsAddOnCassettel                            |
|                                                      | 3                                |                            |        |               |                           | sys_blsAuxiliaryTimerEl                          |
|                                                      | 1.1.1                            |                            |        |               |                           | sys_bisBatteryErrorNon                           |
|                                                      |                                  |                            |        |               |                           | sys_blsBreakActive                               |
|                                                      |                                  |                            |        |               |                           | sys_blsBreakCleared                              |
|                                                      |                                  |                            |        |               |                           | sys_bIsBreaksEnabled                             |
|                                                      |                                  |                            |        |               |                           | sys_bisComPort1Comr                              |
|                                                      |                                  |                            |        |               |                           | sys_blsComPort1F145F                             |
|                                                      |                                  |                            |        |               |                           | sys_blsComPort1F145F                             |
|                                                      |                                  |                            |        |               |                           | sys_blsComPort1PicLin                            |
|                                                      |                                  |                            |        |               |                           | sys_bisComPortIProgr.                            |
|                                                      |                                  |                            |        |               |                           | sys_blsComPort1Transi                            |
|                                                      |                                  |                            |        |               |                           | sys_blsComPort2Comr                              |
|                                                      |                                  |                            |        |               |                           | sys_blsComPort2F145F                             |
|                                                      |                                  |                            |        |               |                           | sys_bisComPort2F143F.                            |
|                                                      |                                  |                            |        |               |                           | sys_blsComPort2Recep                             |
|                                                      |                                  |                            |        |               |                           | sys_blsComPort2Transi                            |
|                                                      |                                  |                            |        |               |                           | sys_blsConstantScanEn                            |
|                                                      |                                  |                            |        |               |                           | sys_bisExternalInterrunt                         |
| Project 🐉 Calltree 🐉 Used by                         | <                                |                            |        |               |                           | +                                                |
| Successfully downloaded program code and PLC config  | guration. Successfully           | aved the project in t Body | PLC: O | < Remo        | te RUN C-NET(RS232C): COM | 6, 115200, 8 O 1 No MEWNET/C-NET network specifi |

Her buton üzerine gelindiği takdirde F1 tuşu ile help menüsü açılmaktadır.

(Download program code and PLC configuration) Program PLC ye yükleme

(Upload program code and PLC configuration) PLC den programı çekme

(online edit) Run kısmında olan PLC nin içerisine herhangi ufak oynamaların yapılmasına izin veren buton

(Download program code changes) Online edit ile Run kısmında olan PLC içerisinde değerlerin değiştirilmesinin ardından PLC ye yüklenmesi,

(monitör values) PLC ye bağlı iken ladder programının online olarak izlemesi

(monitör header) Online olunan PLC de ki değişkenlerin (bit, Word) değerlerinin değiştirilmesi veya izlenmesi

ekranda çizdirilmesi.

(sampling trace) Yukarıdaki ile aynı durumda olup PLC içerisine hızlı örnekleme ile kayıt altına alınan toplu verilerin paket halinde alınarak çizdirilmesi.

(PLC status) PLC nin durum bilgisi, çevrim süresi, alarm kodu vb. diğer bilgilerin gösterildiği yerdir.

(Change plc mode) PLC nin RUN modun dan PROG moduna alınması sağlayan fonksiyon butonu

Hiçbir bağlantı gözükmüyor ya da tamamen okumuyorsa aşağıdaki uyarıyı vermektedir.

#### **PLC ye ONLİNE OLAMAMA**

PLC ye bağlanma ikonuna bastığımızda plc ye bağlanamaz isek ve aşağıdaki gibi bir uyarı mesajı çıkmış ise Tamam butonuna basınca Communication Setttins Menüsü açılır.

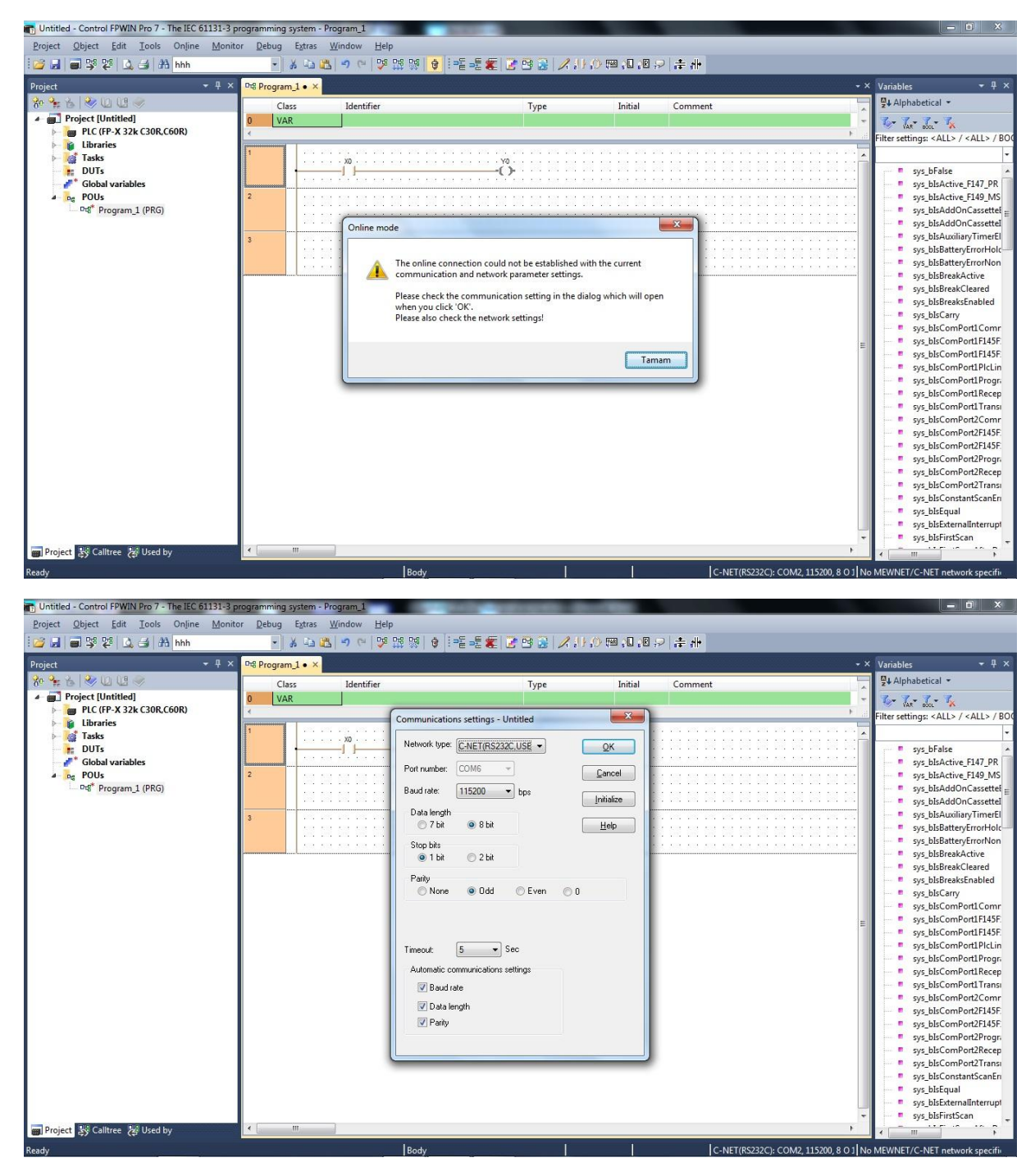

Yukarıdaki port un (Com6) doğru olup olmadığını veya herhangi bir sorun olup olmadığını anlamak için Masaüstündeki Bilgisayarım ikonuna>Sağ click yapılır>Özellikler e girilir>Aygıt yöneticisi kısmına gelinir. Bu kısımda aşağıdaki resimde gösterilen ekran gelmektedir. Bağlantı sorun yok ise

Bağlantı noktaları (COM ve LPT) nin altında plc ye bağlanacağımız Comport ismi ve numarası görülür. Eğer portta sorun var ise başı sarı ünlem işareti vardır. Sürücü tekrar yüklenerek sorun giderilebilir.

| Aygrt Yoneticisi                                                  | - 0 <u>×</u> |
|-------------------------------------------------------------------|--------------|
| Dosya Eylem Görünüm Yardım                                        |              |
|                                                                   |              |
| <ul> <li>Ici Cai II II II II II II II II II II II II II</li></ul> |              |
|                                                                   |              |

Yukarıdaki ekranda görüldüğü Comport numarası alınmış ve herhangi bir uyarı mesajı görüntülenmiyor ise tekrar PLC ile bağlanmayı denememiz gerekir.

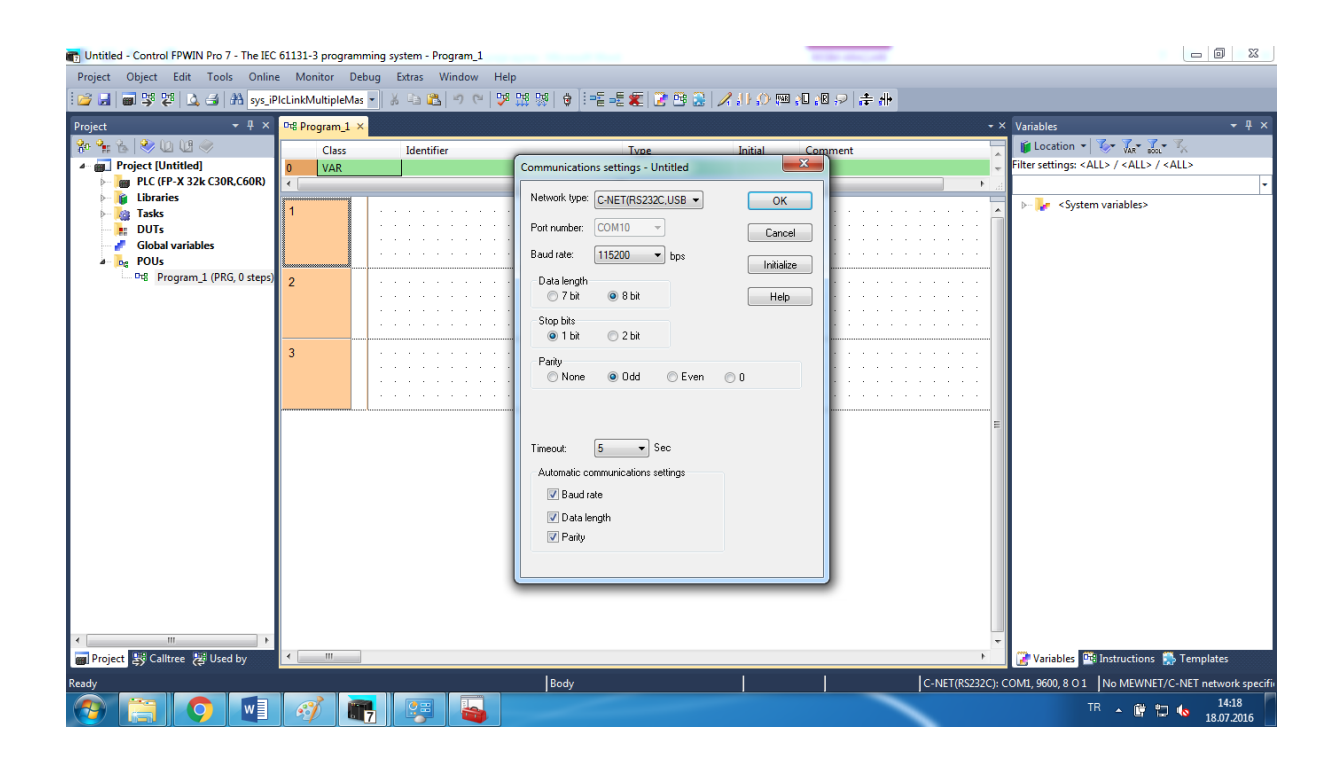

Eğer aşağıdaki gibi bir tarama ekranı çıkıyorsa sonuna kadar tarama yapması beklenmelidir.Tarama sonunda hala bağlanmıyorsa donanımsal bir arıza var demektir. "**Savior"** otomasyona başvurabilirsiniz.

| tomatic PLC    | connectio     | n status s     | creen               |               |
|----------------|---------------|----------------|---------------------|---------------|
| Connecting to  | PLC. Pleas    | e wait         |                     |               |
| Control FPW    | VIN PTO 7     |                |                     |               |
| Type<br>RS232C | Port<br>COM10 | Baud<br>115200 | Data Parit<br>8 EVE | y Stop<br>N 1 |
|                |               |                |                     |               |
|                |               |                |                     |               |
|                |               | Cancel         |                     |               |
|                |               | -              |                     | _             |

NOT: FPX PLC lerde COM2 portu kullanılıyor ise PLC üzerindeki USB portu devre dışı kalmaktadır.Bu sebepten PC ile PLC ye Usb port üzerinden bağlanamazsınız.